# MetroCount® traffic data specialists

# **Custom List Format**

## **MTE User Manual - Custom List Report**

4.03

#### MetroCount

#### Australia

15 O'Connor Close North Coogee WA 6163 Ph: 08 9430 6164 Fax: 08 9430 6187 Email: sales@metrocount.com

#### United Kingdom

Unit 15, Oliver Business Park Oliver Road Park Royal, London NW10 7JB Ph: 020 8782 8999 Fax: 020 8782 8737 Email: uksales@metrocount.com

#### **United States**

11820 West Market Place, Suite M Fulton MD 20759 Ph: 800 576 5692 Fax: 301 490 3521 Email: usasales@metrocount.com

www.metrocount.com

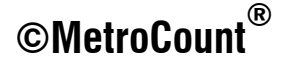

## **Time Step Interval**

The **Time Step** option is the interval over which vehicles are accumulated for each row in a Custom List report. The **Suppress steps** selection removes all data rows from the Custom List report, leaving only summary totals and statistics such as the Virtual Day or Week.

| -  | Custom List Properties              |       |       |      |       |     |     |       |     |     |     |        |     |          |     |     |      |      |
|----|-------------------------------------|-------|-------|------|-------|-----|-----|-------|-----|-----|-----|--------|-----|----------|-----|-----|------|------|
| l  | Format Fields Advanced XML          | Time  | Total | Cls  | Cls   | Cls | Cls | Cls   | Cls | Cls | Cls | Cls    | Cls | Cls      | Cls | Cls | Mean | Vpp  |
|    | Time step for rows                  |       |       | 1    | 2     | 3   | 4   | 5     | 6   | - 7 | 8   | 9      | 10  | 11       | 12  | 13  |      | 85   |
|    | One hour  Roll days                 | 0000  | 256   | 1    | 247   | 3   | 4   | 1     | 0   | 0   | 0   | 0      | 0   | 0        | 0   | 0   | 78.6 | 84.2 |
|    | Suppress steps abiclas              | 0100  | 226   | U    | 223   | 1   | 2   | 0     | 0   | U   | U   | 0      | 0   | U        | U   | U   | 79.3 | 85.0 |
|    | Five minutes                        | 0200  | 132   |      | 125   | 0   | 2   | 3     | 1   | 0   | 0   | 0      | 1   | 0        | 0   | 0   | 81.2 | 88.2 |
| Ш. | Ten minutes                         | 0300  | 111   | 1    | 101   |     | 6   | 2     | 1   |     |     | 0      | 0   |          | 0   | 0   | 81.6 | 88.9 |
| ы  | 15 minutes                          | 0400  | 185   | 1    | 163   | 1   |     |       | 1   | 1   | 1   | 2      | 0   | 1        | 0   | 0   | 79.8 | 84.6 |
|    | 20 minutes                          | 0500  | 450   | 6    | 410   |     | 14  |       | 0   |     | 1   | 1      |     | 1        |     | 0   | 80.1 | 85.7 |
|    | 30 minutes                          | 0500  | 2111  |      | 1204  | 24  | 57  | 16    | 4   | 1   | 3   |        | 21  | ,        | 1   | ,   | 73.1 | 79.2 |
|    |                                     | 0700  | 2111  | ŝ    | 1965  | 33  | 62  | , , , | -   | 2   |     |        | ĉ   | -        | -   | -   | 50.1 | 72.0 |
|    | Three hours                         | 0000  | 1200  |      | 2019  | 25  | 00  | 15    | 5   |     | 2   | "      | 8   | ,        |     |     | 56.I | 70 0 |
|    | Four hours                          | 1000  | 1219  | 4    | 1470  | 22  | 90  | 11    | 4   |     | 1   | -<br>- | 12  | 1        | 0   |     | 66.5 | 70.0 |
|    | Six hours                           | 1100  | 1661  | 4    | 1516  | 19  | 01  | 14    | 4   | é   | 1   | 6      | 7   | <u>_</u> | 0   |     | 66 1 | 73.1 |
|    | Eight hours                         | 1200  | 1669  | 6    | 1541  | 16  | 75  | 14    | 1   | š   | Ô   | 3      | á   | 1        | ő   | ň   | 65.9 | 74 2 |
|    | Twelve hours                        | 1300  | 1595  | ä    | 1452  | 14  | 85  | 15    | 3   | 4   | 2   |        | á   | <u>_</u> | 0   | 0   | 67.4 | 74.9 |
|    | Twenty four hours                   | 1400  | 1701  | 4    | 1578  | 18  | 77  | 10    | 3   | 1   | 3   | ĩ      | 6   | ő        | ő   | ň   | 67.2 | 74 2 |
|    | Assand Grand Tatal                  | 1500  | 1915  | ŝ    | 1789  | 25  | 69  | 5     | 2   | 3   | 5   | ā      | 5   | ň        | ň   | ň   | 64 3 | 70.9 |
|    | Append Claid Total                  | 1600  | 1436  | 3    | 1375  | 20  | 28  | 3     | 2   | ĩ   | ĩ   |        | 2   | ő        | ĩ   | ň   | 34 6 | 52 9 |
|    | Append a virtual Day                | 1700  | 1346  | 4    | 1318  | 8   | 16  | ō     | 0   | ō   | ō   | ō      | 0   | ō        | ō   | ō   | 29.6 | 38.2 |
|    | Append a Virtual Week               | 1800  | 1654  | 8    | 1625  | 2   | 12  | 2     | 1   | 1   | ō   | 2      | 1   | ō        | ō   | ō   | 54.5 | 73.4 |
|    | Autoscale to fit page width         | 1900  | 1049  | 4    | 1027  | з   | 12  | 0     | 0   | 1   | 1   | 0      | 0   | 1        | 0   | 0   | 73.6 | 79.6 |
|    | Emit every vehicle                  | 2000  | 806   | з    | 787   | 1   | 11  | 1     | 0   | 0   | 0   | 1      | 2   | 0        | 0   | 0   | 75.0 | 79.9 |
|    | Include header information          | 2100  | 742   | з    | 727   | 2   | 7   | 1     | 0   | 0   | 0   | 0      | 2   | 0        | 0   | 0   | 76.2 | 81.0 |
|    | Page layout preference is landscape | 2200  | 672   | 5    | 655   | 1   | з   | з     | 2   | 0   | 0   | 2      | 1   | 0        | 0   | 0   | 77.0 | 81.7 |
|    |                                     | 2300  | 466   | з    | 453   | 1   | 6   | 2     | 0   | 0   | 0   | 0      | 1   | 0        | 0   | 0   | 77.3 | 82.4 |
|    | Field delimiter sample              | 07-19 | 20658 | 73 : | 19285 | 217 | 757 | 113   | 33  | 36  | 28  | 44     | 65  | 4        | 2   | 1   | 58.9 | 72.0 |
|    | 0000 0001 0002 0002                 | 06-22 | 24598 | 88   | 23030 | 247 | 844 | 131   | 37  | 38  | 32  | 52     | 90  | 5        | 3   | 1   | 61.4 | 74.5 |
|    | Change                              | 06-00 | 25736 | 96   | 24138 | 249 | 853 | 136   | 39  | 38  | 32  | 54     | 92  | 5        | 3   | 1   | 62.1 | 75.6 |
|    |                                     | 00-00 | 27096 | 105  | 25407 | 259 | 889 | 155   | 42  | 39  | 34  | 57     | 98  | 7        | 3   | 1   | 63.0 | 76.3 |
|    | OK Cancel                           |       |       |      |       |     |     |       |     |     |     |        |     |          |     |     |      |      |

#### Example Custom List report with a time step of one hour

## **Time Step Grouping**

The **Group by days** option breaks the time steps into 24-hour groups, placing the date at the start of the group. The option also includes the **column descriptions** option before the group, and the **totals**, **speed statistics** and **peaks** options after the group. If the **Group by days** option is not selected, these options appear at the beginning and end of the entire range of time steps.

|                                     | 🐨 ^ Inursday, 2 August 2007                                                           |                      |           |         |        |        |        |        |         |         |        |       |       |     |     |     |      |      |
|-------------------------------------|---------------------------------------------------------------------------------------|----------------------|-----------|---------|--------|--------|--------|--------|---------|---------|--------|-------|-------|-----|-----|-----|------|------|
|                                     |                                                                                       | 👝 Time               | Total     | Cls     | Cls    | Cls    | Cls    | Cls    | Cls     | Cls     | Cls    | Cls   | Cls   | Cls | Cls | Cls | Mean | Vpp  |
|                                     |                                                                                       | 2                    |           | 1       | 2      | 3      | 4      | 5      | 6       | 7       | 8      | 9     | 10    | 11  | 12  | 13  |      | 85   |
| Custom List Properties              | X                                                                                     | 0000                 | 262       | 1       | 251    | 2      | 4      | 2      | 0       | 0       | 0      | 1     | 1     | 0   | 0   | 0   | 84.6 | 91.8 |
|                                     |                                                                                       | 0100                 | 118       | 1       | 108    | 1      | 6      | 2      | 0       | 0       | 0      | 0     | 0     | 0   | 0   | 0   | 84.0 | 93.6 |
| Format Fields Advanced XMI          |                                                                                       | 0200                 | 100       | 0       | 92     | 1      | 4      | 2      | 0       | 0       | 0      | 1     | 0     | 0   | 0   | 0   | 83.8 | 92.5 |
|                                     |                                                                                       | 0300                 | 167       | 1       | 157    | 0      | 7      | 2      | 0       | 0       | 0      | 0     | 0     | 0   | 0   | 0   | 85.3 | 93.2 |
| Time step for rows                  |                                                                                       | 0400                 | 420       | 0       | 401    | 2      | 13     | 2      | 2       | 0       | 0      | 0     | 0     | 0   | 0   | 0   | 84.5 | 92.2 |
| Une hour   Roll days                |                                                                                       | 0500                 | 1194      | 11      | 1118   | 5      | 46     | 11     | 1       | 1       | 0      | 0     | 1     | 0   | 0   | 0   | 83.8 | 90.4 |
| Include rows with no vehicles       |                                                                                       | 0600                 | 2775      | 13      | 2581   | 51     | 97     | 11     | 8       | 1       | 3      | 3     | 6     | 0   | 0   | 1   | 80.0 | 86.0 |
| 😰 🔽 Include column descriptions     |                                                                                       | 0700                 | 3760      | 15      | 3581   | 36     | 91     | 13     | 4       | 3       | 4      | 5     | 7     | 1   | 0   | 0   | 72.7 | 80.3 |
| Rule below                          |                                                                                       | 0800                 | 3376      | 19      | 3194   | 20     | 110    | 10     | 2       | 2       | 5      | 4     | 8     | Z   | 0   | 0   | 72.7 | 80.6 |
| Split directions                    |                                                                                       | 0900                 | 2992      | 13      | 2752   | 36     | 127    | 15     | 6       | 7       | 8      | 7     | 21    | 0   | 0   | 0   | 73.9 | 81.7 |
| Underline splits                    |                                                                                       | 1000                 | 2440      | 10      | 2167   | 24     | 157    | 21     | 8       | 13      | 8      | 7     | 23    | 1   | 1   | 0   | 77.0 | 84.6 |
| 1 V Group bu daus                   |                                                                                       | 1100                 | 2542      | 10      | 2279   | 26     | 156    | 20     | 8       | 7       | 5      | ь     | 20    | 3   | 2   | 0   | 76.0 | 83.2 |
| Extended heading                    |                                                                                       | 1200                 | 2755      | 8       | 2481   | 27     | 166    | 22     | 8       | 8       | 9      | 10    | 19    | 0   | 1   | 0   | 15.2 | 82.8 |
| 2 V Include totals                  |                                                                                       | 1400                 | 2091      | 10      | 2001   | 33     | 140    | 20     | 13      |         | °      | 10    | 25    | 4   | 4   | 1   | 75.0 | 03.4 |
|                                     |                                                                                       | 1500                 | 3/13      | 18      | 31/7   | 442    | 140    | 15     | 3       | э<br>Л  | 0      | 6     | 24    | 3   | 0   | 1   | 74.7 | 81.7 |
| M Include speed statistics          |                                                                                       | 1600                 | 3918      | 20      | 3703   | 45     | 113    | 13     | 1       | 8       | 8      | 5     | 24    | 0   | 0   | 1   | 71.6 | 80.6 |
|                                     |                                                                                       | 1700                 | 4062      | 18      | 3911   | 22     | 90     | 4      | 2       | ĩ       | 2      | 4     | 6     | ñ   | ň   | 2   | 72.7 | 80.6 |
|                                     |                                                                                       | 1800                 | 2709      | 11      | 2643   | 14     | 30     | 3      | 0       | î       | ñ      | i     | 4     | ň   | ĩ   | 1   | 77.6 | 84.6 |
| Append Grand Total                  |                                                                                       | 1900                 | 1638      | 5       | 1602   | 6      | 20     | 1      | 0       | 1       | 0      | 1     | 2     | 0   | ō   | 0   | 80.8 | 86.8 |
| Append a Virtual Day                |                                                                                       | 2000                 | 1212      | 11      | 1181   | 4      | 11     | 3      | Ū.      | ō       | ō      | 0     | 2     | ō   | ō   | ō   | 81.8 | 88.2 |
| Append a Virtual Week               |                                                                                       | 2100                 | 1328      | 10      | 1298   | 2      | 9      | 3      | 1       | 0       | 0      | 0     | 4     | 0   | 0   | 1   | 81.0 | 86.8 |
| Autoscale to fit page width         |                                                                                       | 2200                 | 994       | 0       | 976    | 2      | 10     | 3      | 0       | 0       | 0      | 1     | 2     | 0   | 0   | 0   | 81.9 | 88.2 |
| Emit every vehicle                  |                                                                                       | 2300                 | 676       | 3       | 653    | 3      | 14     | 2      | 0       | 0       | 1      | 0     | 0     | 0   | 0   | 0   | 81.3 | 87.5 |
| Include header information          |                                                                                       | 07-19                | 37875     | 169     | 35213  | 369    | 1473   | 173    | 59      | 69      | 74     | 70    | 181   | 12  | 7   | 6   | 74.4 | 82.1 |
| Page lavout preference is landscape |                                                                                       | 06-22                | 44828     | 208 4   | 41875  | 432    | 1610   | 191    | 68      | 71      | 77     | 74    | 195   | 12  | 7   | 8   | 75.4 | 83.2 |
|                                     |                                                                                       | <mark>9</mark> 06-00 | 46498     | 211     | 43504  | 437    | 1634   | 196    | 68      | 71      | 78     | 75    | 197   | 12  | 7   | 8   | 75.6 | 83.5 |
| Field delimiter sample              |                                                                                       | 00-00                | 48759     | 225 4   | 45631  | 448    | 1714   | 217    | 71      | 72      | 78     | 77    | 199   | 12  | 7   | 8   | 76.0 | 83.9 |
| 0000 0001 0002 0003                 |                                                                                       |                      |           |         |        |        |        |        |         |         |        |       |       |     |     |     |      |      |
| Change                              |                                                                                       | Beak s               | step 17:  | 00 (40  | 62) AM | Peak   | step 0 | 7:00 ( | 3760) 1 | PM Peal | k step | 17:00 | (4062 | )   |     |     |      |      |
|                                     |                                                                                       | -                    |           |         |        |        |        |        |         |         |        |       |       |     |     |     |      |      |
| OK Canc                             |                                                                                       | Vehic]               | les = 48  | 759     |        |        |        |        |         |         |        |       |       |     |     |     |      |      |
|                                     | Posted speed limit = 80 km/h, Exceeding = 15246 (31.27%), Mean Exceeding = 85.15 km/h |                      |           |         |        |        |        |        |         |         |        |       |       |     |     |     |      |      |
|                                     |                                                                                       | 4 Maxim              | um. = 167 | .1 km/1 | h, Min | imum = | 4.7 k  | m/h, M | ean = ' | 76.0 kı | m/h    |       |       |     |     |     |      |      |
|                                     | so the speed = 33.9 km/n, so the speed = 33.9 km/n, we did $n = 76.3$ km/n            |                      |           |         |        |        |        |        |         |         |        |       |       |     |     |     |      |      |
|                                     |                                                                                       | Varia                | nce = 72  | .71. 5  | tandar | d Devi | ation  | = 8.53 | km/b    |         |        |       |       |     |     |     |      |      |
|                                     |                                                                                       |                      |           | -, -,   |        |        |        |        |         |         |        |       |       |     |     |     |      |      |

#### **Custom List Grouping and Totals**

When data is grouped by days, the first time step starts at midnight. The **Roll days** option groups data in 24-hour periods aligned to the start of the report's Time Filter. This is useful for short 24 or 48-hour counts where daily totals are required, but the data may not start at midnight.

| Fime | Total | Cls | Cls   | Cls | Cls | Cls | Cls | Cls | Cls | Cls | Cls | Cls | Cls | Cls | Mean | Урр  |
|------|-------|-----|-------|-----|-----|-----|-----|-----|-----|-----|-----|-----|-----|-----|------|------|
| _    |       | 1   | 2     | 3   | 4   | 5   | 6   | 7   | 8   | 9   | 10  | 11  | 12  | 13  |      | 85   |
| 0900 | 1741  | 7   | 1603  | 17  | 76  | 11  | 5   | 5   | 6   | 2   | 5   | 1   | 0   | 3   | 70.7 | 77.0 |
| 1000 | 1471  | з   | 1313  | 24  | 97  | 12  | 5   | 5   | з   | 4   | 5   | 0   | 0   | 0   | 73.7 | 80.3 |
| 100  | 1544  | 1   | 1396  | 16  | 91  | 11  | 7   | 7   | 4   | 4   | 6   | 1   | 0   | 0   | 73.0 | 79.6 |
| 200  | 1560  | 2   | 1422  | 15  | 84  | 12  | 5   | 4   | 3   | 1   | 10  | 1   | 1   | 0   | 73.2 | 80.3 |
| 300  | 1575  | 0   | 1425  | 11  | 99  | 13  | 7   | 9   | 5   | 1   | 5   | 0   | 0   | 0   | 72.9 | 79.6 |
| 400  | 1709  | 0   | 1552  | 27  | 83  | 20  | 4   | 6   | 2   | з   | 12  | 0   | 0   | 0   | 72.4 | 79.2 |
| 500  | 1822  | 1   | 1680  | 29  | 82  | 12  | 3   | 2   | 4   | 3   | 5   | 0   | 0   | 1   | 70.3 | 78.5 |
| 600  | 2018  | 6   | 1921  | 22  | 56  | 6   | 0   | 2   | 2   | 1   | 2   | 0   | 0   | 0   | 67.0 | 75.6 |
| 700  | 1964  | 2   | 1892  | 22  | 32  | 5   | 3   | 2   | 4   | 2   | 0   | 0   | 0   | 0   | 63.2 | 73.8 |
| 800  | 1560  | 3   | 1525  | 7   | 15  | 5   | 0   | 0   | 2   | 1   | 1   | 1   | 0   | 0   | 75.3 | 81.4 |
| 900  | 1032  | 3   | 1008  | 7   | 9   | 2   | 0   | 1   | 0   | 1   | 1   | 0   | 0   | 0   | 79.2 | 84.6 |
| 000  | 787   | 7   | 760   | з   | 10  | 4   | 0   | 1   | 1   | 0   | 1   | 0   | 0   | 0   | 79.6 | 85.0 |
| 100  | 804   | 3   | 789   | 1   | 6   | 2   | 0   | 1   | 0   | 0   | 2   | 0   | 0   | 0   | 79.6 | 85.0 |
| 200  | 633   | 3   | 612   | 2   | 10  | 2   | 1   | 1   | 1   | 0   | 1   | 0   | 0   | 0   | 79.5 | 85.3 |
| 300  | 349   | 1   | 337   | 0   | 7   | 2   | 0   | 0   | 0   | 0   | 2   | 0   | 0   | 0   | 82.0 | 88.9 |
| 000  | 196   | 3   | 187   | 0   | 1   | 3   | 0   | 0   | 0   | 1   | 1   | 0   | 0   | 0   | 83.3 | 88.6 |
| 100  | 96    | 0   | 90    | 0   | 2   | з   | 0   | 0   | 0   | 1   | 0   | 0   | 0   | 0   | 82.1 | 87.1 |
| 200  | 78    | 1   | 73    | 0   | 4   | 0   | 0   | 0   | 0   | 0   | 0   | 0   | 0   | 0   | 83.4 | 88.9 |
| 300  | 133   | 0   | 121   | 0   | 6   | 3   | 1   | 0   | 0   | 0   | 2   | 0   | 0   | 0   | 82.8 | 87.8 |
| 400  | 335   | 1   | 315   | 3   | 11  | 3   | 1   | 0   | 0   | 0   | 1   | 0   | 0   | 0   | 82.6 | 88.2 |
| 1500 | 738   | 6   | 680   | з   | 35  | 9   | 1   | 0   | 2   | 1   | 1   | 0   | 0   | 0   | 81.5 | 86.4 |
| 0600 | 1559  | 5   | 1461  | 18  | 54  | 12  | 2   | 1   | 4   | 0   | 1   | 1   | 0   | 0   | 76.1 | 81.7 |
| 1700 | 1897  | 10  | 1811  | 20  | 38  | 5   | 2   | 0   | 0   | 3   | 7   | 1   | 0   | 0   | 69.1 | 76.7 |
| 008  | 1836  | 8   | 1750  | 10  | 47  | 8   | 2   | 2   | 2   | 1   | 6   | 0   | 0   | 0   | 68.1 | 76.3 |
| 1-19 | 20697 | 43  | 19290 | 220 | 800 | 120 | 43  | 44  | 37  | 26  | 64  | 5   | 1   | 4   | 70.4 | 78.5 |
| -22  | 24879 | 61  | 23308 | 249 | 879 | 140 | 45  | 48  | 42  | 27  | 69  | 6   | 1   | 4   | 71.7 | 79.9 |
| -00  | 25861 | 65  | 24257 | 251 | 896 | 144 | 46  | 49  | 43  | 27  | 72  | 6   | 1   | 4   | 72.1 | 80.3 |
| 9-00 | 27437 | 76  | 25723 | 257 | 955 | 165 | 49  | 49  | 45  | 30  | 77  | 6   | 1   | 4   | 72.7 | 81.0 |

Example Custom List report with roll days option enabled

The **Split directions** options inserts two rows for each time step, one for each direction. Note that the direction is based on **A>B** and **B>A**, not the compass direction. When combining multiple files with this option, ensure the compass directions match.

| Date      | Time  | Dir | Total | Cls  | Cls            | Cls  | Cls   | Cls | Cls  | Cls | Cls | Cls  | Cls   | Cls  | Cls   | Cls | Mean | Vpp  |
|-----------|-------|-----|-------|------|----------------|------|-------|-----|------|-----|-----|------|-------|------|-------|-----|------|------|
|           |       |     |       | 1    | 2              | 3    | 4     | 5   | 6    | 7   | 8   | 9    | 10    | 11   | 12    | 13  |      | 85   |
| 2/03/1998 | 0000  | AB  | 3962  | 25   | 3646           | 31   | 239   | 6   | 4    | 1   | 0   | 6    | 3     | 0    | 0     | 1   | 56.6 | 64.1 |
| 2/03/1998 | 0000  | BA  | 4467  | 24   | 4143           | 14   | 263   | 8   | 8    | 1   | 2   | 1    | 2     | 0    | 0     | 1   | 51.2 | 63.7 |
| 3/03/1998 | 0000  | AB  | 3841  | 16   | 3547           | 26   | 237   | 9   | 1    | 1   | 0   | 3    | 0     | 0    | 0     | 1   | 57.1 | 65.2 |
| 3/03/1998 | 0000  | BA  | 4238  | 11   | 3934           | 21   | 258   | 5   | 4    | 2   | 1   | 1    | 1     | 0    | 0     | 0   | 57.1 | 64.4 |
| 4/03/1998 | 0000  | AB  | 4075  | 24   | 3755           | 42   | 234   | 6   | 4    | 3   | 1   | 1    | 3     | 0    | 0     | 2   | 57.1 | 64.8 |
| 4/03/1998 | 0000  | BA  | 4488  | 19   | 4175           | 26   | 257   | 5   | 3    | 2   | 0   | 0    | 1     | 0    | 0     | 0   | 57.3 | 64.4 |
| 5/03/1998 | 0000  | AB  | 4143  | 22   | 3805           | 41   | 255   | 7   | 6    | 2   | 3   | 0    | 0     | 0    | 0     | 2   | 57.2 | 65.2 |
| 5/03/1998 | 0000  | BA  | 4512  | 24   | 4189           | 23   | 258   | 3   | 8    | 4   | 1   | 1    | 1     | 0    | 0     | 0   | 53.9 | 64.1 |
| 6/03/1998 | 0000  | AB  | 4361  | 18   | 4031           | 47   | 247   | 8   | 2    | 1   | 4   | 1    | 1     | 0    | 0     | 1   | 56.6 | 64.4 |
| 6/03/1998 | 0000  | BA  | 4541  | 13   | 4235           | 16   | 256   | 9   | 7    | 1   | 2   | 2    | 0     | 0    | 0     | 0   | 51.9 | 63.4 |
| 7/03/1998 | 0000  | AB  | 2991  | 12   | 2819           | 23   | 128   | 3   | 1    | 1   | 2   | 0    | 0     | 0    | 0     | 2   | 58.3 | 66.6 |
| 7/03/1998 | 0000  | BA  | 3246  | 6    | 3087           | 13   | 136   | 3   | 0    | 0   | 0   | 0    | 1     | 0    | 0     | 0   | 58.3 | 66.2 |
| 8/03/1998 | 0000  | AB  | 2659  | 21   | 2591           | 14   | 31    | 1   | 1    | 0   | 0   | 0    | 0     | 0    | 0     | 0   | 58.0 | 65.9 |
| 8/03/1998 | 0000  | BA  | 2741  | 12   | 2669           | 16   | 40    | 3   | 0    | 0   | 0   | 0    | 0     | 0    | 1     | 0   | 58.4 | 66.2 |
| -         | 07-19 | AB  | 20675 | 103  | 18999          | 200  | 1274  | 39  | 17   | 9   | 10  | 9    | 7     | 0    | 0     | 8   | 56.9 | 64.8 |
| -         | 07-19 | BA  | 23056 | 94   | 21409          | 121  | 1341  | 34  | 29   | 10  | 6   | 4    | 6     | 0    | 1     | 1   | 54.2 | 64.1 |
| -         | 06-22 | AB  | 24107 | 117  | 22333          | 215  | 1339  | 40  | 18   | 9   | 10  | 10   | 7     | 0    | 0     | 9   | 57.0 | 64.8 |
| -         | 06-22 | BA  | 26723 | 108  | 24983          | 128  | 1409  | 36  | 30   | 10  | 6   | 5    | 6     | 0    | 1     | 1   | 54.9 | 64.4 |
| -         | 06-00 | ΆB  | 25110 | 117  | 23318          | 218  | 1354  | 40  | 18   | 9   | 10  | 10   | 7     | 0    | 0     | 9   | 57.1 | 64.8 |
| -         | 06-00 | BA  | 27665 | 109  | 25901          | 129  | 1431  | 36  | 30   | 10  | 6   | 5    | 6     | 0    | 1     | 1   | 55.0 | 64.4 |
| -         | 00-00 | AB  | 26032 | 138  | 24194          | 224  | 1371  | 40  | 19   | 9   | 10  | 11   | 7     | 0    | 0     | 9   | 57.2 | 65.2 |
| -         | 00-00 | BA  | 28233 | 109  | 26432          | 129  | 1468  | 36  | 30   | 10  | 6   | 5    | 6     | 0    | 1     | 1   | 55.1 | 64.4 |
|           | Cus   | tor | n Lis | t wi | ith <b>2</b> 4 | 1-ho | ur ti | me  | step | and | Spl | it D | irect | ions | ; opt | ion |      |      |

## **Partial Totals**

The **Include totals** formatting option by default includes a 24-hour total (00:00-00:00), as well as the common 12-hour (07:00-19:00), 16-hour (06:00-22:00) and 18-hour (06:00-00:00) partial totals. These can be changed or removed on the **Advanced** page of the Custom List Properties.

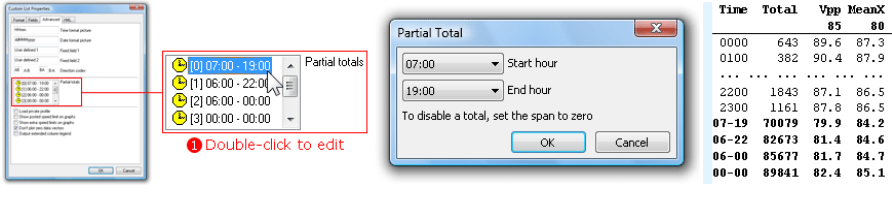

**Editing Custom List Partial Totals** 

Double-click any of the Partial Totals to edit the time range. To disable a Partial Total set the start and end hours to the same value, except for 00:00-00:00 which is the 24-hour total. A disabled Partial Total will display **Off** and will not be displayed in the totals block.

## **Virtual Day/Week**

The **Append a Virtual Day** or **Week** options include a virtualised summary of the data at the end of the Custom List report.

A virtual day represents a "typical" 24 hour period, using one hour per row. A virtual week represents a "typical" week, with a row per day. Data is accumulated for all the matching times, and then recalculated. The summaries are not just an average of previously calculated rows, totals or statistics.

| * Virtua                                               | 'Virtual Day (21) |        |      |        |        |        |       |     |       |       |      |       |      |     |     |      |       |
|--------------------------------------------------------|-------------------|--------|------|--------|--------|--------|-------|-----|-------|-------|------|-------|------|-----|-----|------|-------|
| Time                                                   | -/n               | Total  | Cls  | Cls    | Cls    | Cls    | Cls   | Cls | Cls   | Cls   | Cls  | Cls   | Cls  | Cls | Cls | Vpp  | MeanX |
| _                                                      |                   |        | 1    | 2      | 3      | 4      | 5     | 6   | 7     | 8     | 9    | 10    | 11   | 12  | 13  | 85   | 80    |
| 0000                                                   | 21                | 349    | 1    | 337    | 1      | 5      | 2     | 0   | 0     | 0     | 1    | 1     | 0    | 0   | 0   | 91.1 | 87.8  |
| 0100                                                   | 21                | 189    | 0    | 181    | 1      | 4      | 1     | 0   | 0     | 0     | 1    | 1     | 0    | 0   | 0   | 92.2 | 88.4  |
| 0200                                                   | 21                | 143    | 0    | 135    | 1      | 6      | 1     | 0   | 0     | 0     | 0    | 0     | 0    | 0   | 0   | 94.0 | 89.5  |
| 0300                                                   | 21                | 179    | 0    | 170    | 1      | 4      | 2     | 0   | 0     | 0     | 0    | 0     | 0    | 0   | 0   | 93.2 | 89.0  |
| 0400                                                   | 21                | 375    | 1    | 359    | 2      | 10     | 1     | 1   | 0     | 0     | 0    | 0     | 0    | 0   | 0   | 92.5 | 88.0  |
| 0500                                                   | 21                | 979    | 7    | 928    | 5      | 27     | 7     | 2   | 1     | 1     | 0    | 1     | 0    | 0   | 0   | 91.4 | 87.4  |
| 0600                                                   | 21                | 2132   | 10   | 1992   | 30     | 77     | 10    | 3   | 1     | 3     | 1    | 4     | 0    | 0   | 0   | 86.8 | 85.5  |
| 0700                                                   | 21                | 2909   | 12   | 2762   | 28     | 78     | 10    | 4   | 2     | 3     | 2    | 6     | 1    | 0   | 0   | 82.8 | 84.5  |
| 0800                                                   | 21                | 2798   | 14   | 2650   | 23     | 77     | 12    | 4   | 2     | 5     | 2    | 8     | 1    | 0   | 0   | 82.4 | 84.8  |
| 0900                                                   | 21                | 2422   | 9    | 2247   | 26     | 99     | 13    | 4   | 4     | 5     | 4    | 11    | 1    | 0   | 0   | 83.5 | 84.9  |
| 1000                                                   | 21                | 2312   | 6    | 2110   | 29     | 119    | 17    | 5   | 5     | 5     | 3    | 12    | 1    | 0   | 0   | 84.2 | 85.0  |
| 1100                                                   | 21                | 2550   | 8    | 2338   | 30     | 122    | 19    | 5   | 5     | 7     | 4    | 13    | 1    | 0   | 0   | 83.5 | 84.8  |
| 1200                                                   | 21                | 2571   | 8    | 2362   | 30     | 121    | 17    | 4   | 4     | 5     | 4    | 13    | 1    | 0   | 0   | 83.9 | 84.9  |
| 1300                                                   | 21                | 2514   | 10   | 2313   | 33     | 108    | 17    | 5   | 4     | 6     | 4    | 12    | 1    | 0   | 1   | 84.2 | 84.9  |
| 1400                                                   | 21                | 2677   | 9    | 2470   | 36     | 114    | 15    | 4   | 5     | 6     | 4    | 11    | 1    | 0   | 1   | 83.5 | 84.9  |
| 1500                                                   | 21                | 2936   | 12   | 2748   | 35     | 102    | 13    | 2   | 3     | 5     | 4    | 10    | 1    | 0   | 1   | 82.8 | 84.8  |
| 1600                                                   | 21                | 3348   | 16   | 3180   | 32     | 91     | 8     | 2   | 4     | 5     | 3    | 7     | 0    | 0   | 1   | 81.4 | 84.7  |
| 1700                                                   | 21                | 3517   | 14   | 3397   | 25     | 65     | 4     | 1   | 2     | 2     | 1    | 4     | 0    | 0   | 0   | 81.4 | 84.5  |
| 1800                                                   | 21                | 2392   | 9    | 2334   | 12     | 28     | 4     | 0   | 1     | 1     | 1    | 2     | 0    | 0   | 0   | 85.3 | 85.2  |
| 1900                                                   | 21                | 1478   | 4    | 1446   | 7      | 15     | 2     | 0   | 1     | 0     | 0    | 3     | 0    | 0   | 0   | 87.5 | 85.9  |
| 2000                                                   | 21                | 1114   | 4    | 1088   | 4      | 12     | 3     | 0   | 0     | 0     | 0    | 2     | 0    | 0   | 0   | 88.2 | 86.3  |
| 2100                                                   | 21                | 1130   | 4    | 1108   | 3      | 10     | 2     | 0   | 0     | 0     | 0    | 2     | 0    | 0   | 0   | 87.8 | 86.2  |
| 2200                                                   | 21                | 941    | 3    | 920    | 2      | 12     | 2     | 0   | 0     | 0     | 0    | 1     | 0    | 0   | 0   | 88.2 | 86.4  |
| 2300                                                   | 21                | 590    | 1    | 575    | 1      | 9      | 2     | 0   | 0     | 0     | 1    | 1     | 0    | 0   | 0   | 89.3 | 87.0  |
| 07-19                                                  | 21                | 32945  | 127  | 30910  | 339    | 1122   | 149   | 39  | 42    | 55    | 37   | 108   | 9    | 2   | 5   | 83.2 | 84.8  |
| 06-22                                                  | 21                | 38799  | 149  | 36544  | 383    | 1235   | 167   | 43  | 44    | 59    | 39   | 119   | 9    | 2   | 6   | 84.2 | 85.1  |
| 06-00                                                  | 21                | 40330  | 154  | 38038  | 387    | 1255   | 171   | 43  | 45    | 59    | 40   | 122   | 9    | 2   | 6   | 84.2 | 85.2  |
| 00-00                                                  | 21                | 42544  | 164  | 40148  | 397    | 1311   | 185   | 47  | 46    | 61    | 43   | 125   | 9    | 2   | 6   | 84.6 | 85.5  |
|                                                        |                   |        |      |        |        |        |       |     |       |       |      |       |      |     |     |      |       |
| * Virtu                                                | al We             | ek (3) |      |        |        |        |       |     |       |       |      |       |      |     |     |      |       |
| TIME -/n TOTAL CIS CIS CIS CIS CIS CIS CIS CIS CIS CIS |                   |        |      |        |        |        |       |     |       |       |      | MeanX |      |     |     |      |       |
|                                                        |                   |        | 1    | 2      | 3      | 4      | 5     | 6   | 1     | 8     | 9    | 10    | 11   | 12  | 13  | 85   | 80    |
| Mon                                                    | 3                 | 44450  | 156  | 41584  | 412    | 1639   | 244   | 56  | 56    | 73    | 56   | 158   | 11   | 2   | 2   | 84.2 | 85.2  |
| Tue                                                    | 3                 | 46757  | 177  | 43768  | 415    | 1699   | 250   | 60  | 55    | 80    | 53   | 179   | 12   | 3   |     | 84.2 | 85.2  |
| Wed                                                    | 3                 | 47722  | 175  | 44807  | 432    | 1610   | 243   | 68  | 59    | 80    | 56   | 170   | 13   | 1   | 6   | 83.9 | 85.3  |
| Thu                                                    | 3                 | 47779  | 181  | 44830  | 423    | 1676   | 232   | 59  | 59    | 77    | 60   | 161   | 11   | 4   | 7   | 83.9 | 85.2  |
| Fri                                                    | 3                 | 48460  | 204  | 45368  | 488    | 1728   | 238   | 65  | 58    | 83    | 59   | 145   | 13   | 4   | 8   | 84.2 | 85.3  |
| Sat                                                    | 3                 | 34674  | 138  | 33462  | 346    | 532    | 65    | 14  | 25    | 26    | 13   | 42    | 5    | 1   | 5   | 86.8 | 86.0  |
| Sun                                                    | 3                 | 27964  | 118  | 27215  | 260    | 292    | 23    | 5   | 11    | 9     | 4    | 22    | 1    | 0   | 4   | 87.1 | 86.1  |
|                                                        | 3                 | 291806 | 1148 | 281032 | 2776   | AT30   | 1296  | 328 | 322   | 427   | 301  | 877   | 66   | 15  | 39  | 84.6 | 85.5  |
|                                                        |                   |        |      | C      |        | Lint 1 | 1:    |     |       | and l |      |       |      | le  |     |      |       |
|                                                        |                   |        |      | LUSI   | ו ווונ | LIST   | virtu |     | iay a | 1110  | VILL | ial V | veel | K   |     |      |       |

Careful attention should be paid to the start and finish time alignment in the Profile when including virtual summaries. When using the virtual day, the Profile duration should be a whole number of days. When using the virtual week, the Profile duration should be a whole number of weeks. This ensures that averages are not skewed by including part of an hour or day that was only partially recorded. The whole number of days and weeks can be unaligned (not aligned to midnight). The Profile's time **Auto-Wrap** options assist in selecting an appropriate time range.

If the Profile is not appropriately set, the title will indicate partial data, such as **\*\* Virtual Day (Partial days = 7.06)** or **\*\* Virtual Week (Partial weeks = 1.01).** In these cases, total rows (if selected) will not be shown.

## **Grand Total**

The **Append Grand Total** option includes an aggregate row for the entire range of data. Like the Virtual Day and Week, these values are calculated from all the underlying data, not from previously calculated rows, totals or statistics.

 'Grand Total

 Time
 Total
 Cls
 Cls
 Cls
 Cls
 Cls
 Cls
 Cls
 Cls
 Cls
 Cls
 Cls
 Cls
 Cls
 Cls
 Cls
 Cls
 Cls
 Cls
 Cls
 Cls
 Cls
 Cls
 Cls
 Cls
 Cls
 Cls
 Cls
 Cls
 Cls
 Cls
 Cls
 Cls
 Cls
 Cls
 Cls
 Cls
 Cls
 Cls
 Cls
 Cls
 Cls
 Cls
 Cls
 Cls
 Cls
 Cls
 Cls
 Cls
 Cls
 Cls
 Cls
 Cls
 Cls
 Cls
 Cls
 Cls
 Cls
 Cls
 Cls
 Cls
 Cls
 Cls
 Cls
 Cls
 Cls
 Cls
 Cls
 Cls
 Cls
 Cls
 Cls
 Cls
 Cls
 Cls
 Cls
 Cls
 Cls
 Cls
 Cls
 Cls
 Cls
 Cls
 Cls
 Cls
 Cls
 Cls
 Cls
 Cls
 Cls
 Cls
 Cls
 Cls
 Cls
 Cls
 Cls
 Cls
 Cls
 Cls
 Cls
 Cls
 Cls

## **Individual Vehicle Steps**

The **Emit every vehicle** option creates a row for every vehicle. The special **Vehicle parameter** group of fields contain fields similar to those found in the **Individual Vehicles** report.

| Date-           | Time | Speed | Dir | Wbase | Hdwy   | Gap   | Ax | Gp | ٧e | hicle | Pic   |    |
|-----------------|------|-------|-----|-------|--------|-------|----|----|----|-------|-------|----|
| 1993-09-20 13:0 | 1:25 | 76.5  | AB  | 3.1   | 2.4    | 2.3   | 2  | 2  | 0  | 0     |       |    |
| 1993-09-20 13:0 | 1:27 | 82.3  | AB  | 2.9   | 2.2    | 2.1   | 2  | 2  | 0  | 0     |       |    |
| 1993-09-20 13:0 | 1:47 | 83.8  | AB  | 9.1   | 20.5   | 20.4  | 3  | 3  | 0  | 0     | 0     |    |
| 1993-09-20 13:0 | 1:59 | 83.8  | AB  | 14.3  | 11.6   | 11.2  | 6  | з  | 0  | 00    | 000   |    |
| 1993-09-20 13:0 | 2:33 | 80.2  | AB  | 3.0   | 34.2   | 33.6  | 2  | 2  | 0  | 0     |       |    |
| 1993-09-20 13:0 | 2:58 | 85.2  | AB  | 2.5   | 24.8   | 24.6  | 2  | 2  | 0  | 0     |       |    |
| 1993-09-20 13:0 | 3:26 | 77.7  | AB  | 7.4   | 28.2   | 28.1  | 3  | 2  | 0  | 0     | 0     |    |
| 1993-09-20 13:0 | 3:33 | 76.3  | AB  | 5.8   | 7.1    | 6.7   | 2  | 2  | 0  | 0     |       |    |
| 1993-09-20 13:0 | 3:37 | 76.3  | AB  | 19.7  | 4.0    | 3.8   | 8  | 4  | 0  | 00    | 000   | 00 |
| 1993-09-20 13:0 | 3:51 | 79.9  | AB  | 1.9   | 14.1   | 13.2  | 2  | 1  | 00 |       |       |    |
| 0               |      |       |     |       |        |       |    |    |    |       |       |    |
| Custon          | nι   | ist r | ep  | ort N | vitn i | naivi | a  | ua |    | ven   | icies |    |

Using the **Suppress steps** Time Step option, all other Custom List fields will be ignored, producing a report with just individual vehicles. If a Time Step is selected, they will be interspersed with the individual vehicles.

## **Page Layout**

If the width of the selected fields in a Custom List report exceed the width of the page, the **Autoscale to fit page** width will automatically reduce the size of the report's font. If the font becomes too small to read, a landscape page layout may be preferable.

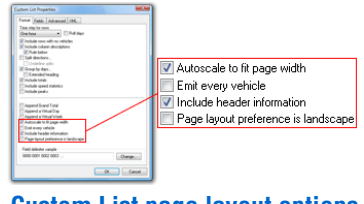

#### **Custom List page layout options**

The **Include header information** option includes the standard MetroCount report header at the start of the Custom List report, as well as a column legend for the selected fields.

## **Field Delimiters**

Fields or columns in a Custom List report are separated by a space character by default. To change this to another character, such as a comma for exporting to a spreadsheet, click the **Change** button at the bottom of the **Format** page. Each field can optionally be enclosed in another character, such as a double quote.

| Custon List Properties                                                                                                    | Field delimiters                                      |   | Time","                            | Total","                    | Vpp",'                     | "MeanX",""<br>80" ""                   |
|----------------------------------------------------------------------------------------------------|-------------------------------------------------------|---|------------------------------------|-----------------------------|----------------------------|----------------------------------------|
| Denima Official days                                                                                                    | Field delimiter<br>Enclose items in ""Double quotes - |   | ,<br>0000","<br>0100","<br>0200"," | 643","<br>382","<br>311","  | 89.6",<br>90.4",<br>91.4", | " 87.3",""<br>" 87.9",""<br>" 87.8","" |
| Control by an a family of the second second | Separate items with , Comma 💌                         | " | 0300","<br>0400","<br>0500","      | 322","<br>717","<br>1789"." | 94.0",<br>91.4",<br>91.1", | " 88.8",""<br>" 87.5",""<br>" 87.4"."" |
| Conception                                                                                                    | OK Cancel                                             |   | 0600","<br>0700","                 | 4867","<br>6948","          | 85.7",<br>80.6",<br>78.5"  | " 85.0",""<br>" 83.9",""<br>" 83.8" "" |

**Custom List Field Delimiters** 

## www.metrocount.com

Copyright© 1991, 2013 Microcom Pty Ltd. All rights reserved. MetroCount, Traffic Executive, MCSetup, MCSetLite, MCReport, MCTools, Microcom and Microcom Pty Ltd, and the MetroCount and Microcom Pty Ltd logo, are trademarks of Microcom Pty Ltd. All other trademarks are the property of their respective owners. Other Microcom intellectual property including Patents and designs may be protected by international law. The furnishing of this software, the accompanying product or any related documentation or materials does not give you any license to this intellectual property.